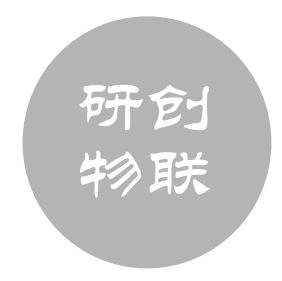

# UWB Tag 手持器 User Guide

Version V1.0

温州市研创物联网科技有限公司 地址:浙江省温州市瓯海区茶山高教园区高科路 技术热线/微信: 15606880772 QQ: 171932915 淘宝店: https://atomdesign.taobao.com/

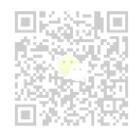

# 目 录

| 1                | 研创物联 UWB TAG 手持器开发板介绍                                                                           | 2                          |
|------------------|-------------------------------------------------------------------------------------------------|----------------------------|
| 1<br>1<br>1<br>1 | 1 简介<br>I.2 UWB MINI 3 模块介绍<br>I.3 UWB NANO 模块介绍<br>I.4 开发环境介绍<br>I.5 专业术语表                     | 2<br>2<br>3<br>3<br>3<br>3 |
| 2                | 研创物联 UWB TAG 手持器工作原理                                                                            | 5                          |
| 2<br>2<br>2      | 2.1 TOF MESSAGE REPORT 串口数据解析<br>2.2 TRILATERATION 算法计算<br>2.3 OLED 液晶显示                        | 5<br>5<br>6                |
| 3                | 研创物联 UWB TAG 手持器使用方法                                                                            | 7                          |
| 3<br>3<br>3<br>3 | <ul> <li>.1 连接 UWB 模块</li> <li>3.2 手持器供电</li> <li>3.3 TAG 录入基站坐标信息</li> <li>3.4 测试结果</li> </ul> | 7<br>7<br>7<br>8           |
| 4                | KEIL 5 安装及开发步骤                                                                                  | 9                          |
| 4<br>4<br>4<br>4 | 1.1 开发软件<br>1.2 安装 KEIL 5<br>1.3 打开工程<br>1.4 编译与下载                                              | 9<br>9<br>10<br>10         |
| 5                | 文档管理信息表                                                                                         | 11                         |

# 1 研创物联 UWB Tag 手持器开发板介绍

#### 1.1 简介

UWB Tag 手持器开发板,旨在实现将 UWB Mini 3 模块 或 UWB Nano X1 模块 从串口输出的 TOF Report Message 数据 按照一定的格式进行解析,结合研创物联独家 Trilateration 三 边定位算法,简化数学运算真正实现在 STM32F103C8T6 单片 机(嵌入式系统)上对测距数据的实时解算,并且将坐标计 算结果 X, Y, Z 显示在 OLED 上。

STM32F103C8T6 单片机在没有 DSP 库及 FPU 浮点运算的支持下,依旧能够做到 5ms 解算一次坐标,该算法计算巧妙,调用简单,能够最大限度地缩短解算时间。

该功能适用于现场没有 PC 电脑但是需要显示定位信息的应用场合,例如:高速公路、工厂、沙漠、矿井、无人机等。

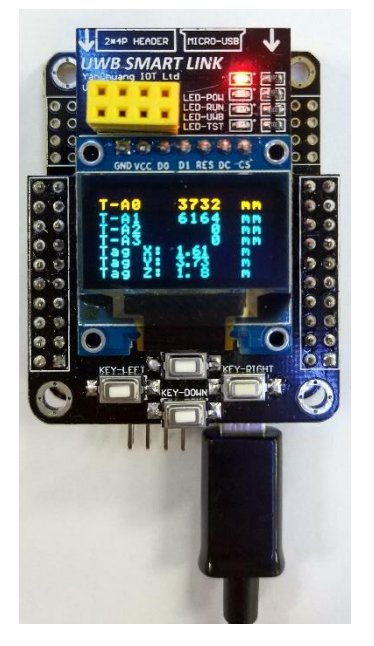

图 1.1 UWB Tag 手持器开发板实物图

#### 1.2 UWB Mini 3 模块介绍

UWB Mini 3 模块采用 STM32F105 单片机为主控芯片。外围电路包括:DWM1000 模块、电源模块、LED 指示模块、拨码开关、 复位电路等。该模块既可以作为基站,也可以作为标签,通过拨码开关进行切换。

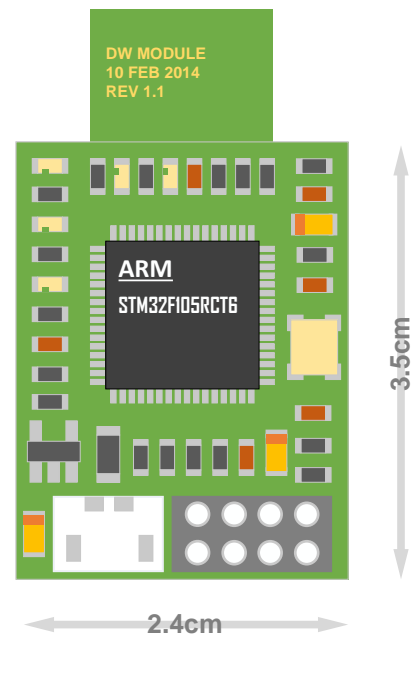

图 1.2.1 UWB Mini3 正面图

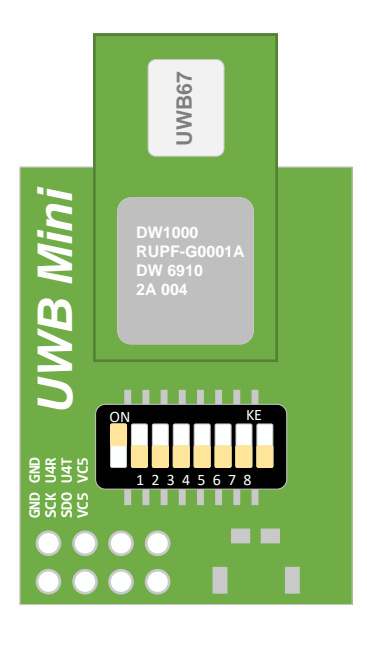

图 1.2.2 UWB Mini3 背面图

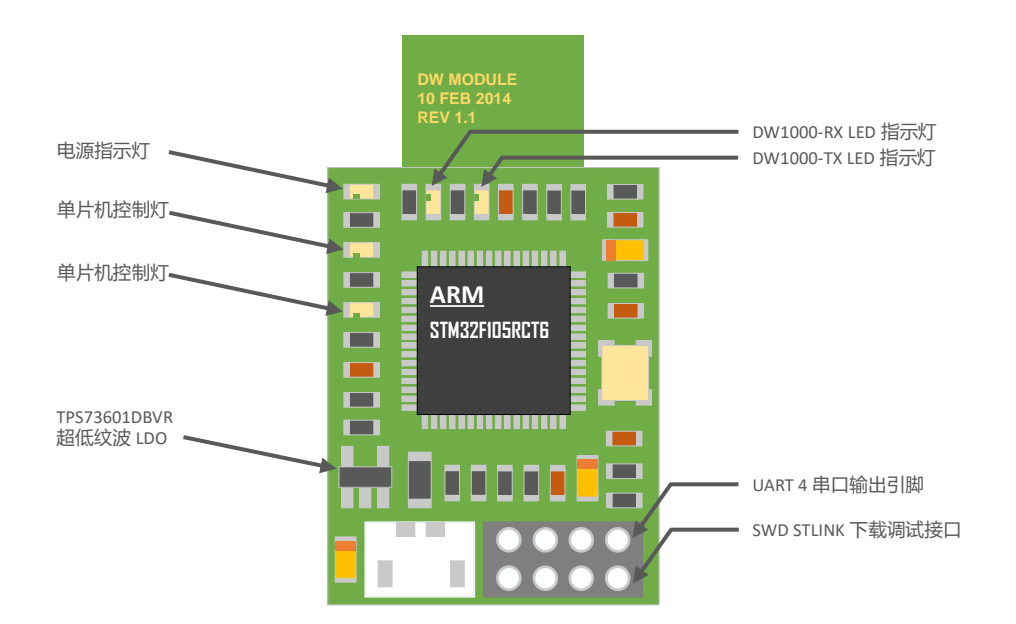

#### 1.3 UWB Nano 模块介绍

UWB Nano 模块采用 STM32F103T8U6 单片机为主控芯片。Nano 系列为研创物联微小型设备,及其迷你的外形非常适合便携设备的开发,应用场合例如:UWB 便携标签、无人机 UWB 编队。UWB Nano 模块外围电路包括:DWM1000 模块、电源模块、 LED 指示模块等。该模块既可以作为基站,也可以作为标签,通过发送串口 AT 命令开关进行切换。

#### 1.4 开发环境介绍

本软件开发编译平台为 KEIL 5.20 版本,固件库采用 STM32 KEIL 标准库 V3.5 编写。语言为标准 C 语言。请预留至少 1G 的电脑 硬盘空间对该软件进行安装操作,开发软件的安装流程,请见第 4 章。

#### 1.5 **专业术语表**

| 简写      | 英文全称                                       | 含义                           |
|---------|--------------------------------------------|------------------------------|
| ANCHOR  |                                            | 基站,也称作信标锚点,指通过其它方式预先获得位置坐标   |
|         |                                            | 的节点                          |
| DW1000  |                                            | Decawave 出的一款芯片              |
| DWM1000 |                                            | Decawave 出的一款模组              |
| IC      | integrated circuit                         | 芯片                           |
| PHY     | physical layer                             | 物理层                          |
| PSR     | preamble symbol repetitions                | 前导符号重复                       |
| RTLS    | real time location system                  | 实时定位系统                       |
| TAG     |                                            | 标签                           |
| ТХ      | receive                                    | 接收                           |
| ТСХО    | temperature compensated crystal oscillator | 温度补偿晶体振荡器                    |
| TDOA    | time difference of arrival                 | TDOA 定位是一种利用时间差进行定位的方法。通过测量信 |
|         |                                            | 号到达监测站的时间, 可以确定信号源的距离。       |
| TOA     | time of arrival                            | TOA 定位是一种直接利用信号到达时间进行定位的方法。  |
| TOF     | time of flight                             | TOF 飞行时间测距法,它主要利用信号在两个异步收发机  |

#### 表 1.5 专业术语表

|     |                 | (Transceiver) (或被反射面) 之间往返的飞行时间来测量节点  |
|-----|-----------------|---------------------------------------|
|     |                 | 间的距离。                                 |
| ТХ  | transmit        | 发送                                    |
| TWR | two-way ranging | 双向测距法,即两个异步收发机(Transceiver)都能获得测距     |
|     |                 | 值。                                    |
| UWB | ultra-wide band | UWB (Ultra Wideband)是一种无载波通信技术,利用纳秒至微 |
|     |                 | 微秒级的非正弦波窄脉冲传输数据。                      |

# 2 研创物联 UWB Tag 手持器工作原理

本软件控制思路可分为三个步骤: TOF Message Report 串口数据解析、Trilateration 算法计算、OLED 液晶显示。

#### 2.1 TOF Message Report 串口数据解析

从 UWB 模块发来的数据格式内容为:

| 1. | mr | 0f | 000005a4 | 000004c8 | 00000436 | 000003f9 | 0958 | с0 | 40424042 | a0:0 |
|----|----|----|----------|----------|----------|----------|------|----|----------|------|
|    |    |    |          |          |          |          |      |    |          |      |

- 2. ma 07 0000000 0000085c 00000659 000006b7 095b 26 00024bed a0:0
- 3. mc 0f 00000663 000005a3 00000512 000004cb 095f c1 00024c24 a0:0

MID MASK RANGEØ RANGE1 RANGE2 RANGE3 NRANGES RSEQ DEBUG aT:A

表 2.1 TOF 数据格式表

| 内容      | 功能                                                   |  |
|---------|------------------------------------------------------|--|
| MID     | 消息 ID, 一共有三类, 分别为 mr, mc, ma                         |  |
|         | mr 代表标签-基站距离(原生数据)                                   |  |
|         | mc 代表标签-基站距离(优化修正过的数据,用于定位标签)                        |  |
|         | ma 代表基站-基站距离(修正优化过,用于基站自动定位)                         |  |
| MASK    | 表示 RANGE0, RANGE1, RANGE2, RANGE3 有哪几个消息是有效的;        |  |
|         | 例如: MASK=7 (0000 0111) 表示 RANGE0, RANGE1, RANGE2 都有效 |  |
| RANGEO  | 如果 MID = mc 或 mr,表示标签 x 到基站 0 的距离,单位:毫米              |  |
| RANGE1  | 如果 MID = mc 或 mr,表示标签 x 到基站 1 的距离,单位:毫米              |  |
|         | 如果 MID = ma, 表示基站 0 到基站 1 的距离,单位:毫米                  |  |
| RANGE2  | 如果 MID = mc 或 mr,表示标签 x 到基站 2 的距离,单位:毫米              |  |
|         | 如果 MID = ma, 表示基站 0 到基站 2 的距离,单位:毫米                  |  |
| RANGE3  | 如果 MID = mc 或 mr,表示标签 x 到基站 3 的距离,单位:毫米              |  |
|         | 如果 MID = ma, 表示基站 1 到基站 2 的距离,单位:毫米                  |  |
| NRANGES | unit raw range 计数值(会不断累加)                            |  |
| RSEQ    | range sequence number 计数值(会不断累加)                     |  |
| DEBUG   | 如果 MID=ma,代表 TX/RX 天线延迟                              |  |
| aT:A    | T 是标签 ID, A 是基站 ID                                   |  |
|         | 此处提到的 ID 只是一个 short ID,完整的 ID 是 64 bit 的 ID          |  |

为了保证串行通讯的数据及时可靠的接收,同时兼顾其它任务不受影响,采用了基于 DMA 和中断方式相结合的 UART 串行通 信方式。采用独家 DMA 传输空闲中断的方法,将表格中的内容 Rang0 / Rang1 / Rang2 / Rang3 解析出来,存入变量 Range\_deca[0] / Range\_deca[1] / Range\_deca[2] / Range\_deca[3]。 DMA 是 Direct Memory Access 的缩写,意思是"存储器直接访问",它是一 种高速的数据传输操作,允许在外部设备和存储器之间直接读/写数据,即不通过 CPU,也不需要 CPU 干预。整个数据传输操 作是在一个称作 DMA 控制器的控制下进行的。 CPU 除了在数据传输开始和结束时做一点处理外,在传输过程中可以进行其他 的工作。

#### 2.2 Trilateration 算法计算

#### 2.2.1 基于 UWB 测距的三边测量法理论基础

三边测量法的原理如右图所示,以三个节点 A、B、C 为圆心作圆,坐标分别为 $(X_a, Y_a)$ ,  $(X_b, Y_b)$ ,  $(X_c, Y_c)$ , 这三个圆周 相交于一点 D, 交点 D 即为移动节点, A、B、C 即为参考节点, A、B、C 与交点 D 的距离分别为d<sub>a</sub>, d<sub>b</sub>, d<sub>c</sub>。假设交点 D 的 坐标为(X,Y)。

$$\begin{cases} \sqrt{(X - X_a)^2 + (Y - Y_a)^2} = d_a \\ \sqrt{(X - X_b)^2 + (Y - Y_b)^2} = d_b \\ \sqrt{(X - X_c)^2 + (Y - Y_c)^2} = d_c \end{cases}$$
(2.2.1.1)

由式 2.2.1.1 可以得到交点 D 的坐标为:

$$\begin{pmatrix} X \\ Y \end{pmatrix} = \begin{pmatrix} 2(X_a - X_c) & 2(Y_a - Y_c) \\ 2(X_b - X_c) & 2(Y_b - Y_c) \end{pmatrix}^{-1} \begin{pmatrix} X_a^2 - X_c^2 + Y_a^2 - Y_c^2 + d_c^2 - d_a^2 \\ X_a^2 - X_c^2 + Y_b^2 - Y_c^2 + d_c^2 - d_b^2 \end{pmatrix}$$
(2.2.1.2)

三边测量法的缺陷是:由于各个节点的硬件和功耗不尽相同,所测出的距离不可能是理想值,从而导致上面的三个圆未必刚 好交于一点,在实际中,肯定是相交于一个小区域,因此利用此方法计算出来的(X,Y)坐标值存在一定的误差。这样就需要通 过一定的算法来估计一个相对理想的位置,作为当前移动节点坐标的最优解。

#### 2.2.2 Trilateration Function

在 *POSICAL.c* 文件中, GetLocation()这个函数所实现的功能是: 传入基站的坐标 (单位: m) 及每个基站到标签的距离 (单位: mm), 计算 Tag 的 *Best Solution* (单位: m)。其中, 完成计算的函数为, *result = GetLocation(&report, 0, &anchorArray[0], &Range\_deca[0]);* 

前节提到,因为所测出的距离不可能是理想值,从而导致上面的三个圆未必刚好交于一点,所以,当基站 A0/A1/A2 在工作的 时候,从数学角度,将会有 2 个解;当有 A0/A1/A2/A3 在工作的时候,必有一个最优解。A3 作为辅助的基站,在 A0/A1/A2 完 成一次 Trilateration 算法后,得到两个解,将离 A3 球面最近的解,作为最优解。

该算法计算后,并没有进行软件滤波,开发者可根据实际需求,进行滤波算法的定制开发(卡尔曼滤波、中值滤波、一阶滤 波等等)。

#### 2.3 OLED 液晶显示

硬件采用 OLED 作为显示模块,它是一款小尺寸(0.96 寸)、高亮、自带升压电路的高性能 OLED 显示模块,分辨率为 128\*64, 该模块采用原装维信诺高亮 OLED 屏,使用 SSD1306 驱动 IC,该芯片内部集成 DCDC 升压,仅需 3.3V 供电,即可正常工作, 无需用户再添加升压 DCDC 电路。通过 SPI 接口,与 STM32 进行通讯。该液晶屏显示的内容如下:

| T-A0   | 1000 | mm |  |
|--------|------|----|--|
| T-A1   | 1000 | mm |  |
| T-A2   | 1000 | mm |  |
| T-A3   | 1000 | mm |  |
| Tag X: | 0.74 | т  |  |
| Tag Y: | 0.74 | т  |  |
| Tag Z: | 2.00 | т  |  |

图 2.3 OLED 液晶显示内容

# 3 研创物联 UWB Tag 手持器使用方法

#### 3.1 连接 UWB 模块

将 UWB Mini 3 模块或 UWB Nano X1 模块刷入具有串口输出能力的固件版本, UWB Mini3,在百度云网盘下载新固件 "DecaRangingEVB1000\_Ver20170310\_Beta3",并用 STLINK 更新 UWB 模块固件。UWB Nano 系列,请刷入固件 "Nano\_X1\_20170324"。通过排针-排母接口,将手持器与 UWB 模块对接,具体连接方式见下图。

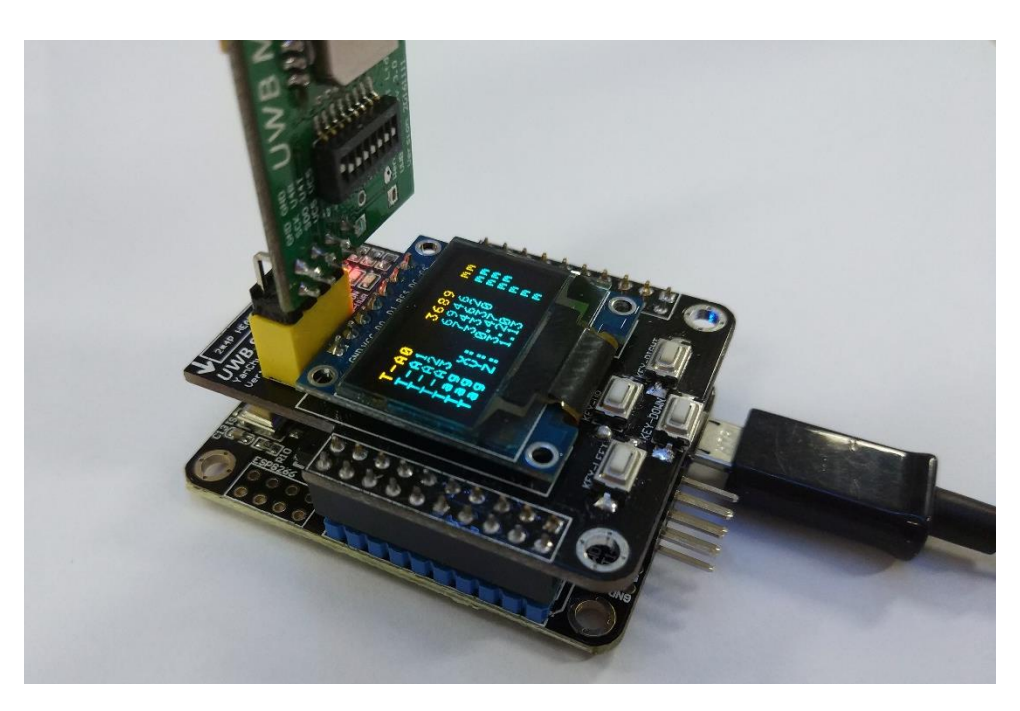

图 3.1 UWB 模块与手持器相连实物图

#### 3.2 手持器供电

手持器具有 Micro-USB 接口,已经有 UWB Mini3 移动电源的用户,可以直接使用。

#### 3.3 Tag 录入基站坐标信息

按照步骤 4.3, 打开 Keil 工程软件。此外,根据实际基站的摆放情况,修改基站 A0 / A1 / A2 / A3 的实际坐标。该步骤将基站 的信息固化到 Tag 手持器的程序中,经过此次设置后,只要基站的相对位置不改变,Tag 手持器的程序就不需要改变。按照步骤 4.4 为 Tag 手持器更新固件。

| 🖻 🗇 Device                      | 713 | <pre>anchorArray[0].x = -2.500f; //anchor0.x uint:m</pre> |
|---------------------------------|-----|-----------------------------------------------------------|
| 🗉 🌋 misc.c (StdPeriph Drivers:I | 714 | <pre>anchorArray[0].y = 0.000f; //anchor0.y uint:m</pre>  |
| 🗊 🕤 stm32f10x_dma.c (StdPeri    | 715 | <pre>anchorArray[0].z = 2.000f; //anchor0.z uint:m</pre>  |
|                                 | 716 |                                                           |
| stm32f10x_exti.c (StaPeric      | 717 | <pre>anchorArray[1].x = -6.80f; //anchor1.x uint:m</pre>  |
| stm32f10x_flash.c (StdPeri      | 718 | <pre>anchorArray[1].y = 0.000f; //anchor1.y uint:m</pre>  |
| 🗉 🎬 stm32f10x_gpio.c (StdPeri   | 719 | <pre>anchorArray[1].z = 2.000f; //anchor1.z uint:m</pre>  |
| 🕮 酇 stm32f10x_iwdg.c (StdPer    | 720 |                                                           |
| stm32f10x rcc c (StdPerin       | 721 | <pre>anchorArray[2].x = 0.000f; //anchor2.x uint:m</pre>  |
| stm22f10x_freedc (Stal Paria    | 722 | <pre>anchorArray[2].y = -10.8f; //anchor2.y uint:m</pre>  |
| sumszi i ux_um.c (sidpenp       | 723 | <pre>anchorArray[2].z = 2.000f; //anchor2.z uint:m</pre>  |
| stm32f10x_usart.c (StdPer       | 724 |                                                           |
| 🗉 🎬 GPIO_STM32F10x.c (GPIO)     | 725 | <pre>anchorArray[3].x = 0.000f; //anchor3.x uint:m</pre>  |
| RTE Device.h (Startup)          | 726 | <pre>anchorArray[3].y = -5.80f; //anchor3.y uint:m</pre>  |
|                                 | 727 | <pre>anchorArray[3].z = 2.000f; //anchor3.z uint:m</pre>  |

#### 图 3.3 在 Keil 工程中修改各个基站的 XYZ 坐标

#### 3.4 测试结果

将 Tag 手持器移动进入基站的覆盖区域, Tag 手持器即开始自动解析距离与坐标计算。该计算结果与 PC 端上位机计算结果吻合。

### 4 KEIL 5 安装及开发步骤

#### 4.1 开发软件

需要用到两个软件,分别为 Keil5 安装软件 mdk520 与注册机 Keygen。请注意,企业用户请购买正版 Keil 软件,如因使用 Keygen 而造成法律纠纷,本公司不承担任何后果。

#### 4.2 安装 KEIL 5

双击 mdk511 启动安装,直到完成,自动弹出 Pack 的安装提示;

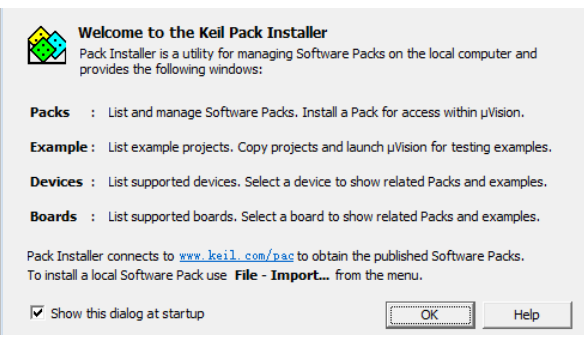

图 4.2.1 Pack Installer 图

点击 OK, 进入包安装界面 (如果没有弹出, 请按 🚵 )。在 Pack 一栏, 列出了所有单片机的类型, 每种的右边都有一个 Install 按钮, 要开发哪种单片机, 就点击对应的 Install, 会自动安装相应的包, 用不到的单片机, 就不用安装。

本硬件采用了 STM32F103C8T6 单片机,所以,在左边这一栏,选择 STM32F103C8T6,必须下载的工程包有:

- ARM::CMSIS 工程包, 否则所有的单片机都不能用。
- Keil::ARM\_Complier
- Keil::MDK-Middleware
- Keil::STM32F1xx\_DFP

| - ×           |                                              |   |   | Pack                         | Act                                           | on      | Description                                                                         |
|---------------|----------------------------------------------|---|---|------------------------------|-----------------------------------------------|---------|-------------------------------------------------------------------------------------|
| ,             | Summary                                      |   | 1 | Device Specific              | 2 Pa                                          | cks     | STM32F103C8 selected                                                                |
| 🗄 🍄 STM32F101 | 29 Devices                                   | • |   | Keil::STM32F1xx_DFP          | <u> ا ا ا ا ا ا ا ا ا ا ا ا ا ا ا ا ا ا ا</u> | Up to c | STMicroelectronics STM32F1 Series Device Support, Drivers and Examples              |
| • 🍄 STM32F102 | 8 Devices                                    | _ | 1 | Keil::STM32NUCLEO_BSP        | ٠                                             | Up to c | STMicroelectronics Nucleo Boards Support and Examples                               |
| 5TM32F103     | 29 Devices                                   | - |   | Generic                      | 20 F                                          | acks    |                                                                                     |
| STM32F103C4   | ARM Cortex-M3, 72 MHz, 6 kB RAM, 16 kB ROM   |   |   | ARM::CMSIS                   | *                                             | Up to c | CMSIS (Cortex Microcontroller Software Interface Standard)                          |
| STM32F103C6   | ARM Cortex-M3, 72 MHz, 10 kB RAM, 32 kB ROM  |   |   | ARM::CMSIS-Driver_Validation | <u></u>                                       | Install | CMSIS-Driver Validation                                                             |
|               | ARM Cortex-M3, 72 MHz, 20 kB RAM, 64 kB ROM  |   |   | ARM::CMSIS-FreeRTOS          | $\otimes$                                     | nstall  | Bundle of FreeRTOS for Cortex-M and Cortex-A                                        |
| STM32F103CB   | ARM Cortex-M3, 72 MHz, 20 kB RAM, 128 kB ROM |   |   | ARM::CMSIS-RTOS_Validation   | $\otimes$                                     | nstall  | CMSIS-RTOS Validation                                                               |
| STM32F103R4   | ARM Cortex-M3, 72 MHz, 6 kB RAM, 16 kB ROM   |   |   | ARM::mbedClient              | <u> </u>                                      | Install | ARM mbed Client for Cortex-M devices                                                |
| STM32F103R6   | ARM Cortex-M3, 72 MHz, 10 kB RAM, 32 kB ROM  |   |   | ARM::mbedTLS                 | <u></u>                                       | Install | ARM mbed Cryptographic and SSL/TLS library for Cortex-M devices                     |
| STM32F103R8   | ARM Cortex-M3, 72 MHz, 20 kB RAM, 64 kB ROM  |   |   | B ARM::minar                 | <u></u>                                       | Install | mbed OS Scheduler for Cortex-M devices                                              |
| STM32F103RB   | ARM Cortex-M3, 72 MHz, 20 kB RAM, 128 kB ROM |   |   | Huawei:LiteOS                | <u></u>                                       | nstall  | Huawei LiteOS kernel Software Pack                                                  |
| STM32F103RC   | ARM Cortex-M3, 72 MHz, 48 kB RAM, 256 kB ROM |   |   | Keil::ARM_Compiler           | <u> </u>                                      | Up to c | Keil ARM Compiler extensions for ARM Compiler 5 and ARM Compiler 6                  |
| STM32F103RD   | ARM Cortex-M3, 72 MHz, 64 kB RAM, 384 kB ROM |   |   | Keil:Jansson                 | $\otimes$                                     | nstall  | Jansson is a C library for encoding, decoding and manipulating JSON data            |
| STM32F103RE   | ARM Cortex-M3, 72 MHz, 64 kB RAM, 512 kB ROM |   |   | Keil::MDK-Middleware         | <u> </u>                                      | Update  | Middleware for Keil MDK-Professional and MDK-Plus                                   |
| STM32F103RF   | ARM Cortex-M3, 72 MHz, 96 kB RAM, 768 kB ROM |   |   | IwiP:IwiP                    | *                                             | Up to c | IwIP is a light-weight implementation of the TCP/IP protocol suite                  |
| STM32F103RG   | ARM Cortex-M3, 72 MHz, 96 kB RAM, 1 MB ROM   |   |   | Micrium:RTOS                 | $\odot$                                       | Install | Micrium software components                                                         |
| STM32F103T4   | ARM Cortex-M3, 72 MHz, 6 kB RAM, 16 kB ROM   |   |   | Oryx-Embedded::Middleware    | $\otimes$                                     | Install | Middleware Package (CycloneTCP, CycloneSSL and CycloneCrypto)                       |
| STM32F103T6   | ARM Cortex-M3, 72 MHz, 10 kB RAM, 32 kB ROM  |   |   | RealTimeLogic::SharkSSL-Lite | $\otimes$                                     | nstall  | SharkSSL-Lite is a super small and super fast pre-compiled SharkSSL TLS library for |
| STM32F103T8   | ARM Cortex-M3, 72 MHz, 20 kB RAM, 64 kB ROM  |   |   | RealTimeLogic::SMQ           | <u> </u>                                      | nstall  | Simple Message Queues (SMQ) is an easy to use IoT publish subscribe connectivity    |
| STM32F103TB   | ARM Cortex-M3, 72 MHz, 20 kB RAM, 128 kB ROM |   |   | wolfSSL::CyaSSL              | <u> </u>                                      | Deprec  | Light weight SSL/TLS and Crypt Library for Embedded Systems                         |
| STM32F103V8   | ARM Cortex-M3, 72 MHz, 20 kB RAM, 64 kB ROM  |   |   | wolfSSL::wolfSSL             | <u></u>                                       | Install | Light weight SSL/TLS and Crypt Library for Embedded Systems                         |
| STM32F103VB   | ARM Cortex-M3, 72 MHz, 20 kB RAM, 128 kB ROM |   |   | YOGITECH::fRSTL_ARMCMx_EVAL  | <u></u>                                       | Deprec  | III DEPRECATED Product III YOGITECH fRSTL Functional Safety EVAL Software Pack      |
| STM32F103VC   | ARM Cortex-M3, 72 MHz, 48 kB RAM, 256 kB ROM |   |   | HOGITECH::fRSTL_STM32Fx_EVAL | $\otimes$                                     | Deprec  | III DEPRECATED Product III YOGITECH fRSTL Functional Safety EVAL Software Pack      |

#### 图 4.2.2 固件库安装选型

也可以手动安装,找到要开发的单片机型号,Summary栏就会出现蓝色的字,单击会自动链接到下载网页。点击 DownLoad 按钮即可下载,双击下载的 Keil.STM32F1xx\_DFP.2.1.0 ,启动安装,与之前的自动安装效果相同。

| воокs<br>Links              | and nome audio equipment LCD parallel Interface, 8080/6800<br>modes - 5 V-tolerant I/Os - Timer with quadrature (incremental) |                                          |
|-----------------------------|----------------------------------------------------------------------------------------------------|------------------------------------------|
| Contact Information         | encoder input - 96-bit unique ID                                                                                              | Device Family Pack DFP                   |
| Corporate                   | Core ARM Cortex-M3, 72 MHz                                                                                                    | Support for this device is contained in: |
| Sales Channels Distributors | Memory 20 kB RAM, 64 kB ROM                                                                                                   | Device Support, Drivers and              |
|                             | Clock & Power 2.00 V 3.60 V, 72 MHz                                                                                           | Examples                                 |
|                             | Communication SPI, I2C, CAN, USART, USB, Device                                                                               | 👱 Download                               |

#### Timer/Counter/PWM 4 x 16-bit Timer

#### 图 4.2.3 手动安装 Device Pack

### 4.3 **打开工程**

在 Project->MDK 文件夹下, 打开工程 Project, 界面如下如图所示。

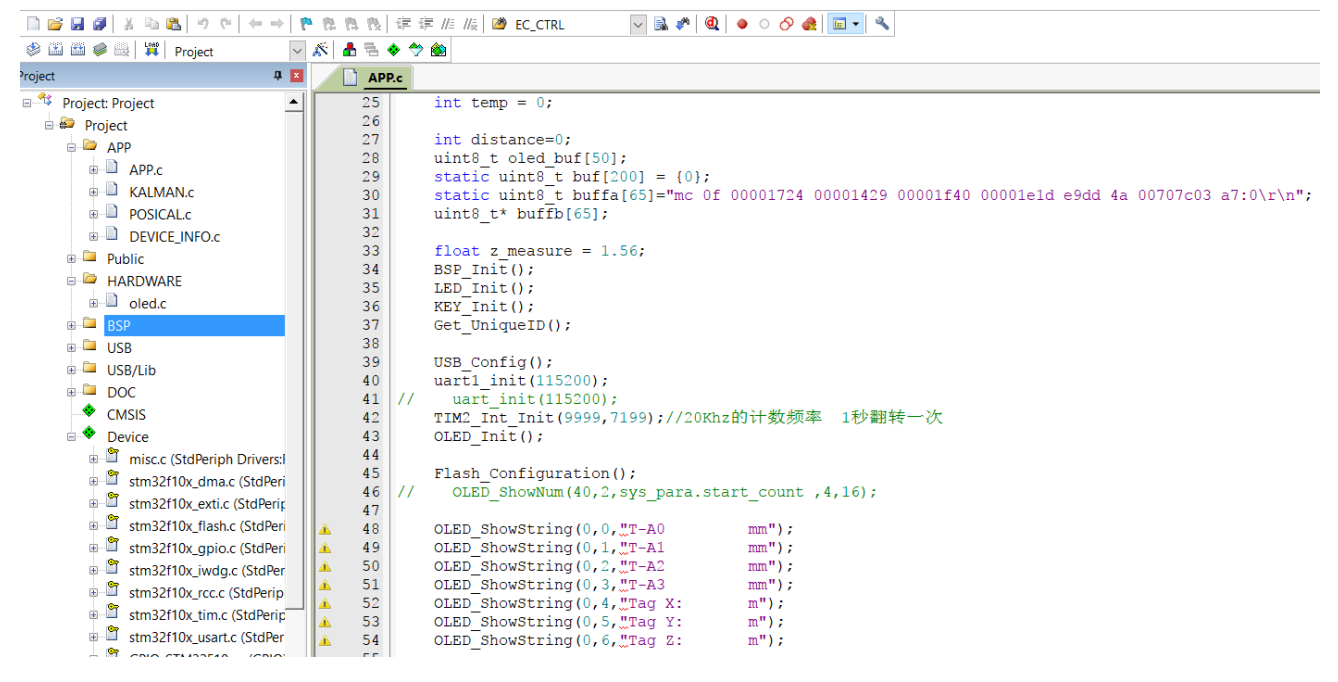

#### 图 4.3 开发工程文件界面

#### 4.4 编译与下载

在 Target->Debug 中选择下载器为 ST-LINK Debugger,设置硬件仿真为 ST-Link,点击 Settings, SWD 下载方式,速度为 4M。

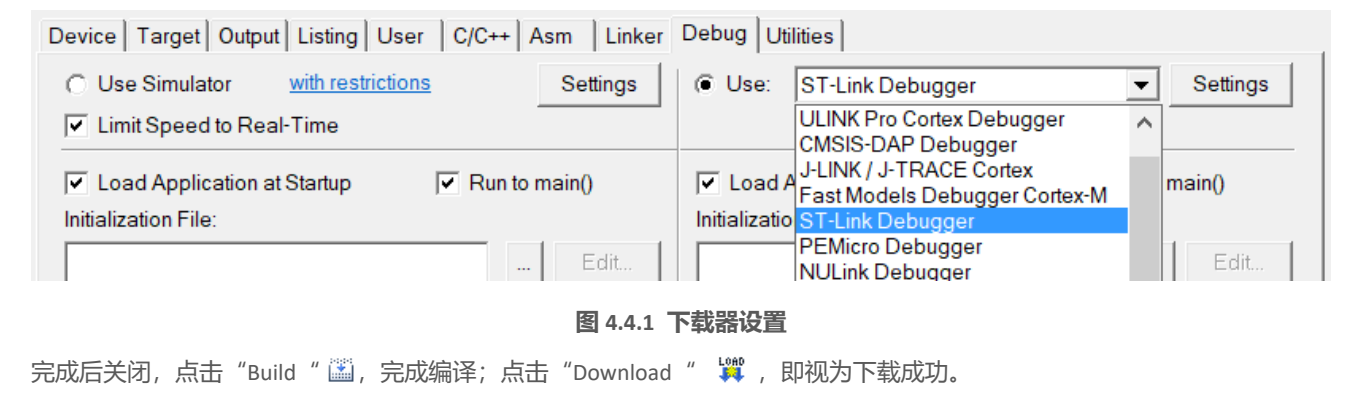

# 5 文档管理信息表

| 主题             | UWB Tag 手持器使用手册       |  |
|----------------|-----------------------|--|
| 版本             | V1.0                  |  |
| <b>全</b> 求 宁 州 | KEIL MDK 帮助手册         |  |
| 参与又相           | UWB Mini3 使用手册 V3.3.1 |  |
| 创建时间           | 2017/4/23             |  |
| 创建人            | Zhipeng Wu / Lynn     |  |
| 最新发布日期         | 2017/4/23             |  |

| 更改人  | 日期        | 文档变更纪录               |
|------|-----------|----------------------|
| Lynn | 2017/4/23 | UWB Tag 手持器使用手册 V1.0 |